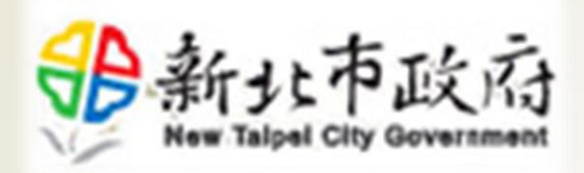

# 行動應用軟體市集

## 安裝說明

民國107年8月

## 登入行動應用軟體市集

- ▶ NTPC Store平台已下架且不提供下載服務。
- 請改至<u>https://appweb.ntpc.gov.tw/</u>, 於「公務雲登入」區塊,輸入公務雲帳號 及密碼登入系統,下載與更新原NTPC Store 相關APP。
- 如於登入後無法順利下載APP, 請洽開發該APP之機關報修。

2

#### 新北市政府行動應用軟體市集

公務雲登入

| 公務雲帳號          |            |          |   |
|----------------|------------|----------|---|
| 密碼             |            |          |   |
|                | ٤ <b>λ</b> |          |   |
|                |            |          |   |
| Open ID 登入     |            |          | _ |
| 新北市民會員登入       | f          | Facebook |   |
| G+ Google Plus | <b>Y</b> 1 | Yahoo !  |   |

# 確認APP及安裝

- 登入後系統將依手機/平板, 顯示對應系統APP,亦可依 個人手機/平板自行切換頁籤 (右圖紅色區塊1)。
- 點選APP旁下載符號 , 即可下載APP(右圖紅色區塊2)。

| 新北市政府行動應用軟體市                                  | 〕集 ☰           |
|-----------------------------------------------|----------------|
| 系統公告                                          | more           |
| 2018-07-19<br>公告                              |                |
| IOS                                           | Android        |
|                                               | x 2 土<br>7 新版本 |
| <b>遠端辦公認證</b><br>新北市政府資訊中心<br>V2.1 2018-07-19 | × 🗜            |
| 電子化會議条統<br>新北市政府資訊中心<br>V2.1.141 2018-07      | ×<br>-19       |

APP安裝流程(ios版)

| 新北市政府行動應用                | 用軟體市集                                                                                                    | ≡              |
|--------------------------|----------------------------------------------------------------------------------------------------|----------------|
| 新北市政府                    | APP<br>資料中心                                                                                                    |                |
|                          | 土 下載                                                                                                    |                |
| 發布日期<br>2018-07-27 21:13 | 3:28                                                                                                    | 目前版本<br>1.8.12 |
| 檔案大小<br>10.13 MB         |                                                                                                    | 適用版本<br>1.8.12 |
|                          | na i na<br><b>Kongo</b><br>Katalana<br>Katalana<br>Katalan |                |

特色說明

0 0 0 0

下載安裝新北 APP前,須先請社區營委會加入 新北 (加入方式請參考 https://ezhome.ntpc.net.tw)。 版號1.8.12 修正閃退間 题

00000

1. 點選「下載」按鈕

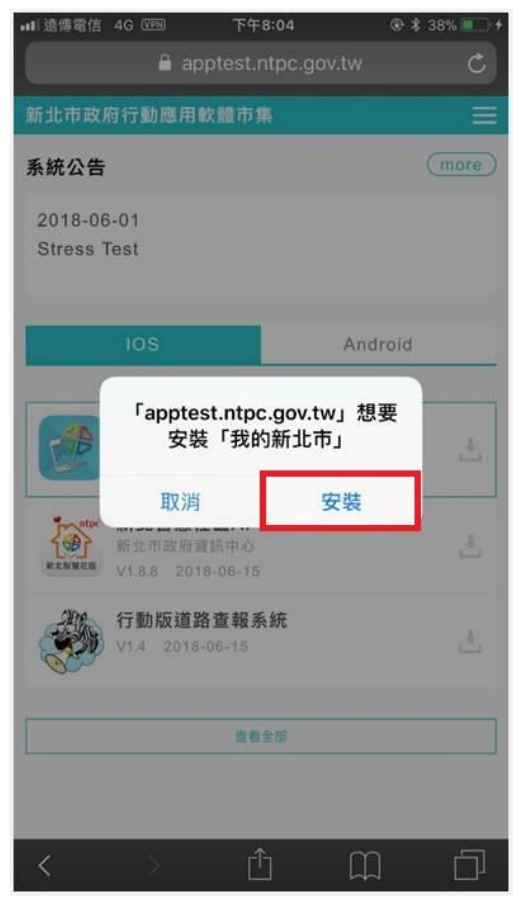

2. 點選「安裝」

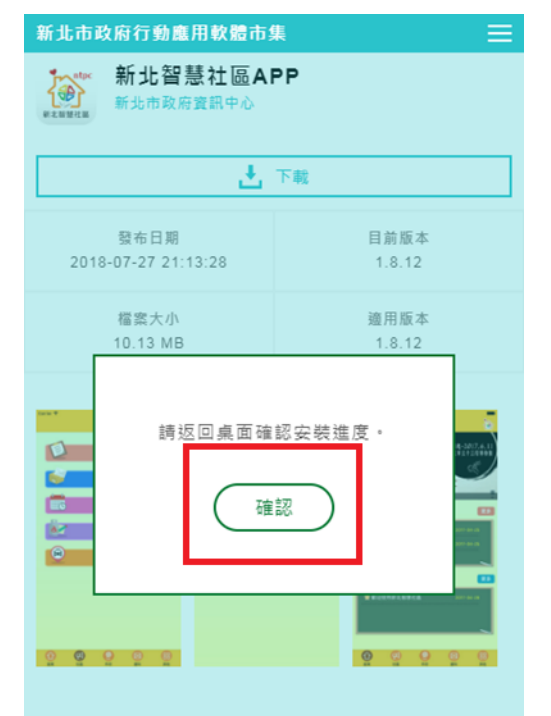

#### 特色說明

下載安裝新北智慧社區APP前,須先請社區管委會加入 新北智慧社區(加入方式請参考 https://ezhome.ntpc.net.tw)。 版號1.8.12 修正閃退問 題

 3. 於訊息點選「確認」, 並至手機/平板桌面, 確認實際安裝情況。

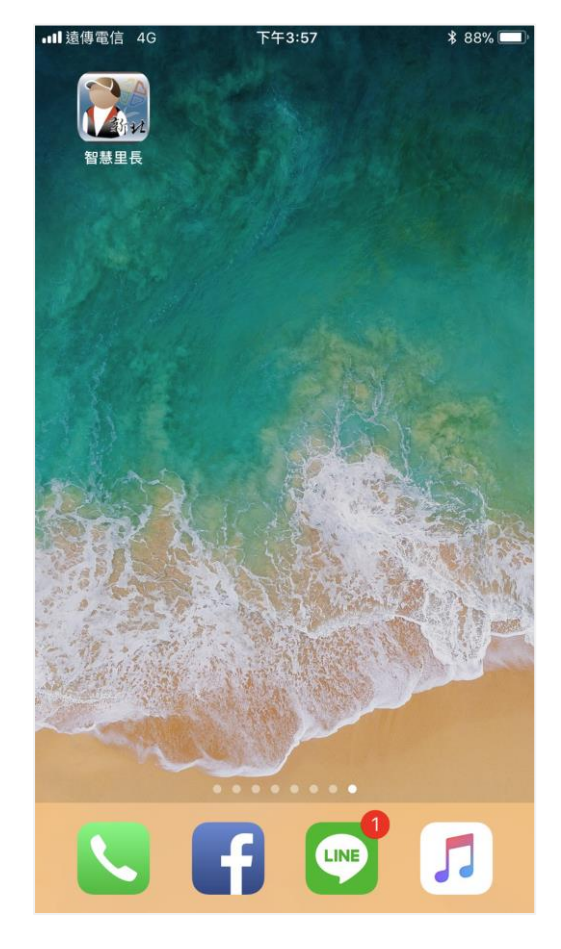

4. 完成安裝

### iOS安裝注意事項

於完成APP安裝後,會出現「尚未信任企業級開發人員」訊息,此時須進行APP信任設定

步驟1:

進入設定點選一般

5

| ••••• 中非           | 華電信 🗢        | 09:41 | * 82% |   |
|--------------------|--------------|-------|-------|---|
|                    |              | 設定    |       |   |
| *                  | 藍牙           |       | 開啟    | > |
| ( <sup>(</sup> A)) | 行動網路         |       |       | > |
| ୍ବ                 | 個人熱點         |       | 關閉    | > |
|                    | 電信業者         |       | 中華電信  | > |
|                    |              |       |       |   |
|                    | 通知           |       |       | > |
|                    | 控制中心         |       |       | > |
| C                  | 勿擾模式         |       |       | > |
|                    |              |       |       |   |
| $\bigotimes$       | —般           |       |       | > |
| AA                 | 螢幕顯示與亮度      |       |       | > |
| *                  | 背景圖片         |       |       | > |
| <b>◄</b> >))       | 聲音           |       |       | > |
|                    | Touch ID 與密碼 | Ę     |       | > |
|                    | 電池           |       |       | > |
|                    |              |       |       |   |

步驟 2: 點選描述檔(9.2後為裝 置管理)

| ●●●●○中華電信 令     | 09:41 | ∦ 81% 💶 )• |
|-----------------|-------|------------|
| く設定             | 一般    |            |
|                 |       |            |
| 自動鎖定            |       | 1分鐘 >      |
| 取用限制            |       | 關閉 >       |
|                 |       |            |
| 日期與時間           |       | >          |
| 鍵盤              |       | >          |
| 語言與地區           |       | >          |
|                 |       |            |
| iTunes Wi-Fi 同步 |       | >          |
|                 |       | 未連線 >      |
| 描述檔             |       | Whoscall > |
|                 |       |            |
| 電信規範            |       | >          |
|                 |       |            |
| 重置              |       | >          |
|                 |       |            |

步驟 3:

點選New Taipei City Government描述檔

| ●●●●● 中華電信 🗢     | 09:43                 | ∦ 81% 💶 🕨 |
|------------------|-----------------------|-----------|
| < ─般             | 描述檔與裝置管理              |           |
|                  |                       |           |
| 設定描述檔            |                       |           |
| Whose<br>Gogoloo | <b>all</b><br>ok Inc. | >         |
|                  |                       |           |
| New Ta           | lipei City Government | >         |
|                  |                       |           |
|                  |                       |           |
|                  |                       |           |
|                  |                       |           |
|                  |                       |           |

安裝流程(Android版)

| ¢                    | 3 49 .al 14% 🗎 17:00 |  |
|----------------------|----------------------|--|
| ☆ 合 appweb.ntpd      | c.gov.tw 🔿 🛛 🤔       |  |
| 新北市政府行動應用軟體市         | i# 📃                 |  |
| 電子化會議系約<br>新北市政府資訊中心 | 疣                    |  |
| . t                  | 下載                   |  |
| 發布日期                 | 目前版本                 |  |
| 2018-07-19 17:03:44  | 2.3.00               |  |
| 檔案大小                 | 適用版本                 |  |
| 13.86 MB             | Android 3.0.x        |  |

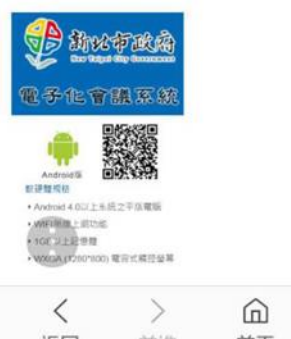

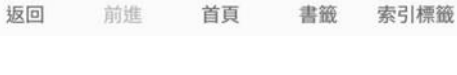

Ð

QQ

1. 點選「下載」按鈕

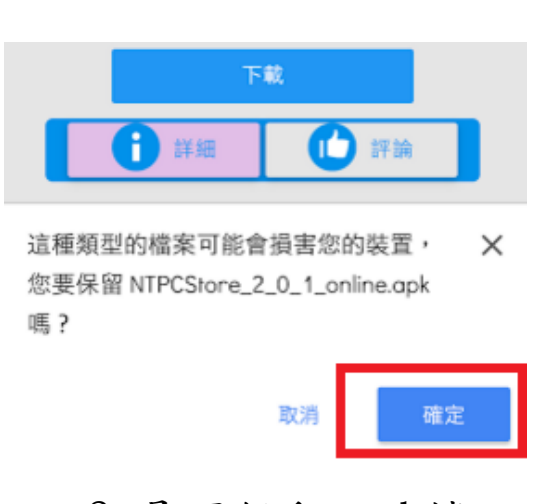

2. 是否保留. apk檔, 點選「確定」

| 17:0                                                                                                    | 0 8月17日,递          | 町五      |          | 3              | \$ ∨             |
|----------------------------------------------------------------------------------------------------|--------------------|---------|----------|----------------|------------------|
| ((t-                                                                                                    | ₽₽                 | C       |          | 3              | ž                |
| Wi-Fi                                                                                                    | 行動<br>數據           | 縱       | 向        | 省電<br>模式       | 震動               |
| ф -                                                                                                    | •                  |         |          |                | □ □ 戶外           |
| 0                                                                                                    | 152894631<br>檔案已下載 | 9577    | '.apk    |                | 17:00            |
| 通知設定                                                                                                    | 07-19 17:03:4      | 14      |          | 2.3.0          | o 清除             |
| 1                                                                                                    | 檔案大小<br>13.86 MB   |         |          | 適用版<br>Android | 本<br>3.0.x       |
| Annual<br>Annual<br>Constantion<br>Annual<br>Constantion<br>Annual<br>Constantion<br>Annual<br>Constantion<br>Constantion<br>Constan |                    |         |          |                |                  |
| く<br>返回                                                                                                    | 〉前進                | 」<br>台湾 | )<br>(調大 | DD<br>書籤       | <b>①</b><br>索引標籤 |

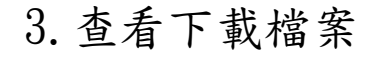

# 安裝流程(Android版)

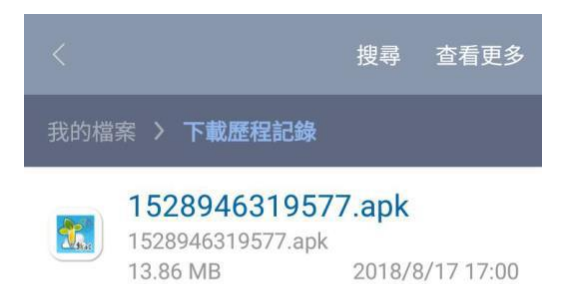

| ■ P¥F # aff 14% £ 17:01        |            | 🥬 👫 📶 14% 🛚 17:01 |
|--------------------------------|------------|-------------------|
| 🕵 電子化會議系統                      | 🕵 電子化會議    | 系統                |
| 您要安裝這個應用程式嗎?應用程式將<br>取得以下權限:   | ✓ 已安裝應用程式。 | 2                 |
| ■ 讀取 SD 卡上的內容<br>修改或刪除 SD卡的內容。 |            |                   |
| 取消     安裝                      | 完成         | 開啟                |
| 5. 點擇「安裝」                      | 6. 安裝      | 完成                |

4. 點選下載檔案

### Android安裝注意事項

於點選安裝時,可能會出現「無法從 Play Store以外來源安裝應用程式」的訊息,此時須設定同意從未知的來源安裝

8

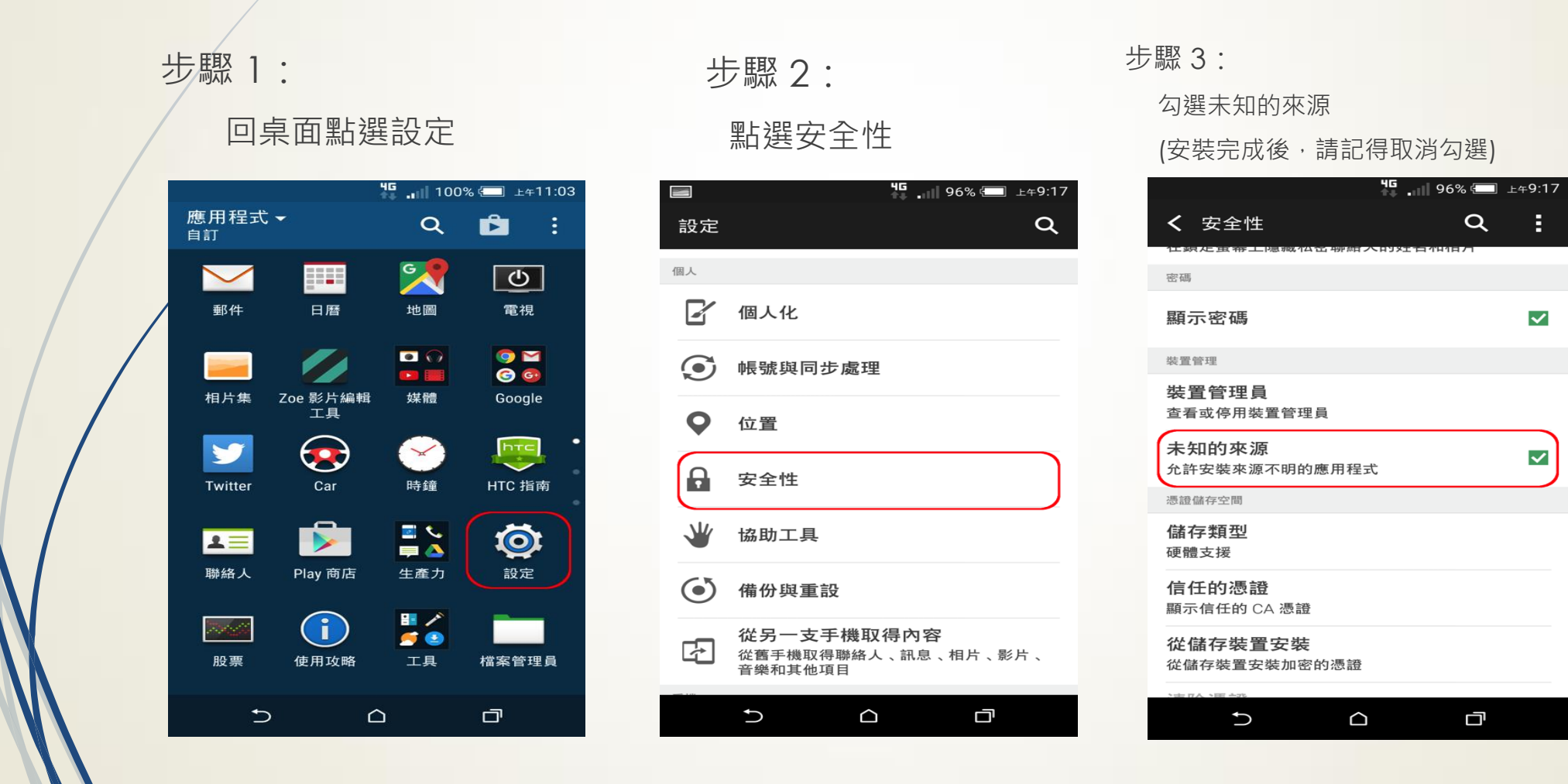